# Постановка задачи для работы с конфигурацией 1С: Розница, ред. 2.3

## Содержание

| Дорабо | отка обработки «Анализ продаж и формирование заказов» | 2 |
|--------|-------------------------------------------------------|---|
| 1. До  | работки параметров                                    | 2 |
| 1.1.   | Период анализа продаж 2                               | 2 |
| 1.2.   | Метод прогноза                                        | 3 |
| 1.3.   | Дата начала продаж                                    | 3 |
| 2. До  | работки реквизитов табличной части                    | 4 |
| 2.1.   | Потребность                                           | 4 |
| 2.2.   | Доп. Расчет (группа «К заказу»)                       | 4 |
| 2.3.   | Упаковка (группа «К заказу»)                          | 5 |
| 2.4.   | Цена                                                  | 6 |
| 2.5.   | Группа «Статистика Продаж 2»                          | 6 |
| 2.6.   | Группа «Результаты по продажам»                       | 6 |
| 2.7.   | Остаток (группа «Расчетный остаток»)                  | 6 |
| 2.8.   | Остаток на начало продаж (группа «Расчетный остаток») | 8 |
| 3. Из  | менение алгоритма заполнения обработки                | 9 |

### Доработка обработки «Анализ продаж и формирование заказов»

Обработка расположена в разделе «Закупки – Сервис». Для доработок, необходимо использовать расширение конфигурации.

Макет обработки в файле: «ПЗ.01 Пархоменко Макет обработки.xlsx». В макете, вновь добавляемые реквизиты выделены зелёным цветом для акцента на них.

## 1. Доработки параметров

### 1.1. Период анализа продаж 2

Добавить реквизит «Период анализа продаж 2», реквизит располагается под реквизитом «Период анализа продаж», тип реквизита – период дат, с выбором периода (по аналогии с реквизитом «Период анализа продаж»).

| +                                                                                         | 🔸 📩 Анализ                                    | про | даж и     | форі | ииро | ва | ние за | аказо | в     |         |     |      |     |  |
|-------------------------------------------------------------------------------------------|-----------------------------------------------|-----|-----------|------|------|----|--------|-------|-------|---------|-----|------|-----|--|
| • п                                                                                       | ерейти к закрытию заказ                       | ов  |           |      |      |    |        |       |       |         |     |      |     |  |
| Период анализа продаж: 14.06.2023 - 19.07.2023 Мето,                                      |                                               |     |           |      |      |    |        |       | Метод | прогноз | a:  |      |     |  |
| Желаемая дата поставки: 19. <mark>07.2023 📾 🗠 — — — — — — — — — — — — — — — — — — </mark> |                                               |     |           |      |      |    |        |       |       |         |     |      |     |  |
| Количе                                                                                    | Количество дней продаж: Выберите период : С Х |     |           |      |      |    |        |       |       |         |     |      |     |  |
| Остаток после продаж: 14.06.2023 🗎 × – 19.07.2023 🗎 × <u>Очистить период</u>              |                                               |     |           |      |      |    |        |       |       |         |     |      |     |  |
| Товар                                                                                     | ры                                            |     |           |      |      |    |        |       |       |         |     |      |     |  |
| <b>I</b>                                                                                  | Рассчитать                                    |     | 2022 2023 |      |      |    |        |       | 2024  |         |     |      |     |  |
| 2                                                                                         | Номенклатура                                  |     |           | 2022 |      | 1  |        | 2023  |       |         |     | 2024 |     |  |
|                                                                                           |                                               |     | Янв       | Фев  | Мар  |    | Янв    | Фев   | Мар   |         | Янв | Фев  | Мар |  |
|                                                                                           | Энергетически                                 |     | Апр       | Май  | Июн  |    | Апр    | Май   | Июн   |         | Апр | Май  | Июн |  |
|                                                                                           | Сигареты с фи                                 |     | Июл       | Авг  | Сен  |    | Июл    | Авг   | Сен   |         | Июл | Авг  | Сен |  |
|                                                                                           | Сигареты с фи                                 |     | Окт       | Ноя  | Дек  |    | Окт    | Ноя   | Дек   |         | Окт | Ноя  | Дек |  |
|                                                                                           | Сигареты с фи                                 |     |           |      |      |    |        |       |       |         |     |      |     |  |
|                                                                                           | "HEETS from P                                 |     |           |      |      |    |        |       |       |         |     |      |     |  |
|                                                                                           | Сигареты с фи                                 | Пок |           |      |      |    |        |       |       |         |     |      |     |  |
|                                                                                           | "HEETS from                                   |     |           |      |      |    |        |       |       |         |     |      |     |  |
|                                                                                           |                                               |     |           |      |      |    |        |       |       |         |     |      |     |  |

Добавить реквизит «Включить период 2», тип реквизита – булево, по умолчанию установлен как ЛОЖЬ. Располагается на форме в одной строке с реквизитом «Период анализа продаж 2» (после него), подпись к реквизиту не выводится.

#### 1.2. Метод прогноза

В перечисление «Метод прогноза» добавить ещё два варианта:

- Среднее из среднедневных продаж за 2 периода;
- Максимум из среднедневных продаж за 2 периода.

Варианты доступны для выбора пользователем, если реквизит «Включить период 2» установлен, как ИСТИНА.

### 1.3. Дата начала продаж

В настоящее время невозможно установить дату начала продаж текущей датой.

| 🔶 🔶 Анализ продаж и форм                       | ирование заказ | ов *             |               |       |
|------------------------------------------------|----------------|------------------|---------------|-------|
| 🔶 Перейти к закрытию заказов                   |                |                  |               |       |
| Период анализа продаж: 01.06.2023 - 30.06.2023 |                |                  | Метод прогно  | за:   |
| Желаемая дата поставки: 21.07.2023 🗎 📩         | ]              |                  | Дата начала г | трода |
| Количество дней продаж:                        | <b>(</b> Η.    |                  | Поставщик:    |       |
| Остаток после продаж: 7 - д                    | цн.            |                  | Магазин:      |       |
| Товары                                         |                |                  |               |       |
| Рассчитать Создать докум                       | енты 👻 🕅 Отоб  | ражать детальные | показатели    |       |
| 🛃 Номенклатура                                 | Потребность    | К заказу         |               |       |
|                                                |                | Кол-во           | Ед. изм.      | Кол   |
| •                                              |                |                  |               | 1     |
| $\oplus$                                       |                |                  |               |       |
| $\oplus$                                       |                |                  |               |       |
| •                                              |                |                  |               |       |
| •                                              |                |                  |               |       |
| ÷                                              |                |                  |               |       |
| $\oplus$                                       |                |                  |               |       |
| $\oplus$                                       |                |                  |               |       |
| $\oplus$                                       |                |                  |               |       |
| $\oplus$                                       |                |                  |               |       |
| 4                                              |                |                  |               |       |
|                                                |                |                  |               |       |

#### Сообщения:

— Дата начала продаж должна быть больше текущей даты

Необходимо доработать, чтобы дату начала продаж можно было установить, как текущую дату.

## 2. Доработки реквизитов табличной части

### 2.1. Потребность

В случае использования метода прогноза «Максимум из среднедневных продаж за 2 периода» вычисляется по формуле:

#### (Кол х Макс + Ост х Макс) – РОнп, где

- Кол значение параметра «Количество дней продаж» из шапки обработки;
- Ост значение параметра «Остаток после продаж» из шапки обработки;
- Макс значение реквизита «Максимум по 2 периодам»<sup>1</sup> из группы «Результаты по продажам» для соответствующей строки;
- РОнп значение реквизита «Остаток на начало продаж» из группы «Расчетный остаток» для соответствующей строки.

В случае использования метода прогноза «Среднее из среднедневных продаж за 2 периода» вычисляется по формуле:

#### (Кол х Ср + Ост х Ср) – РОнп, где

- Кол значение параметра «Количество дней продаж» из шапки обработки;
- Ост значение параметра «Остаток после продаж» из шапки обработки;
- Ср значение реквизита «Ср. значение по 2 периодам»<sup>1</sup> из группы «Результаты по продажам» для соответствующей строки;
- РОнп значение реквизита «Остаток на начало продаж» из группы «Расчетный остаток» для соответствующей строки.

В остальных случаях расчет не изменяется.

### 2.2. Доп. Расчет (группа «К заказу»)

Новый реквизит.

Проверяется соблюдение следующего условия по соответствующей строке:

#### **Продажи > 1 И -10 < Потребность < 0**, где

 Продажи – для методов прогноза «Среднедневые продажи за период» и «Средние продажи по дням недели» значение реквизита «Средняя продажа» (группа «Статистика продаж»); для метода прогноза «Максимум из среднедневных продаж за 2 периода» значение реквизита «Максимум по 2

<sup>&</sup>lt;sup>1</sup> Новый реквизит, описан далее

периодам»<sup>2</sup> из группы «Результаты по продажам»; для метода прогноза «Среднее из среднедневных продаж за 2 периода» значение реквизита «Ср. значение по 2 периодам»<sup>2</sup> из группы «Результаты по продажам»;

• Потребность – значение реквизита «Потребность».

Устанавливается значение 1, если условие соблюдается, в остальных случаях устанавливается значение 0.

2.3. Упаковка (группа «К заказу»)

Количество должно всегда округляться до целой упаковки в большую сторону. К примеру, на приложенной иллюстрации мы видим такие округления, как:

- а) 12,444 в 1 (упак. 10 шт.);
- b) 71,111 в 7 (упак. 10шт.);
- с) 13,333 в 1 (упак. 10 шт.)

#### И так далее.

| +     | 🔸 ☆ Анализ              | з продаж и форм        | ирование зак | азов              |                |                |
|-------|-------------------------|------------------------|--------------|-------------------|----------------|----------------|
| • [   | Терейти к закрытию зака | 830B                   |              |                   |                |                |
| Перис | од анализа продаж: 14   | 1.06.2023 - 19.07.2023 |              |                   | Метод прогноз  | за: Средн      |
| Жела  | емая дата поставки: 19  | 9.07.2023              |              |                   | Дата начала п  | родаж: 20.07.2 |
| Колич | ество дней продаж:      |                        | Н.           |                   | Поставщик:     | MELAL          |
| Остат | ок после продаж:        | 7ді                    | н.           |                   | Магазин:       | Рязано         |
| Това  | ры                      |                        |              |                   |                |                |
| 7     | 🗇 🕨 Рассчитать          | 🕒 Создать докуме       | енты 👻 🕅 О   | тображать детальн | ные показатели |                |
| 3     | Номенклатура            | Потребность            | К заказу     |                   |                |                |
|       |                         |                        | Кол-во       | Ед. изм.          | Кол-во упак.   | Упаковка       |
|       | Энергетически           | 2,514, шт.             | 3,000        | ШТ.               | 3              | шт.            |
|       | Сигареты с фи           | 16,000, шт.            | 20,000       | шт.               | 2              | БЛК (10шт.)    |
|       | Сигареты с фи           | 12,444, шт.            | 10,000       | ШТ.               | 1              | БЛК (10шт.)    |
|       | Сигареты с фи           | 5,333, шт.             | 10,000       | ШТ.               | 1              | БЛК (10шт.)    |
|       | "HEETS from P           | 71,111, шт.            | 70,000       | ШТ.               | 7              | БЛК (10шт.)    |
|       | Сигареты с фи           | 5,111, шт.             | 10,000       | ШТ.               | 1              | БЛК (10шт.)    |
|       | "HEETS from             | 13,333, шт.            | 10,000       | ШТ.               | 1              | БЛК (10шт.)    |
|       | Энергетически           | 8,000, шт.             | 8,000        | ШТ.               | 8              | шт.            |
|       | Сигареты с фи           | 51,750, шт.            | 50,000       | ШТ.               | 5              | БЛК (10шт.)    |
|       | Сигареты с фи           | 43,250, шт.            | 40,000       | ШТ.               | 4              | БЛК (10шт.)    |
|       | Сигареты с фи           | 25,500, шт.            | 30,000       | ШТ.               | 3              | БЛК (10шт.)    |

По новому алгоритму округление должно работать следующим образом:

- а) 12,444 в 2 (упак. 10 шт.);
- b) 70,001 в 8 (упак. 10 шт.);
- с) 3,580 в 5 (упак. 5 шт.).

Всегда должно округляться до целой упаковки в большую сторону.

Дополнительно, к полученному результату прибавляется значение реквизита «Доп.Расчет» из группы «К заказу» для соответствующей строки.

## 2.4. Цена

Должна указываться цена, установленная для номенклатуры на начало этого днчя, вид цены – «Закупка». Если номенклатура поступает в упаковках, должна использоваться цена для упаковки.

## 2.5. Группа «Статистика Продаж 2»

Новая группа с тремя реквизитами: «Количество пер. 2», «Кол-во дн. пер. 2» и «Средняя продажа пер. 2». Все реквизиты рассчитываются аналогично реквизитам из имеющейся в обработке группы «Статистика продаж», но для расчета используется параметр «Период анализа продаж 2».

Если реквизит «Включить период 2» установлен как ЛОЖЬ или в результате расчета возникает ошибка, то значение реквизита (-ов) равно нулю.

Группа входит в детальные показатели, отражается по нажатию на соответствующую кнопку.

### 2.6. Группа «Результаты по продажам»

Новая группа с двумя реквизитами.

Реквизит «Максимум по 2 периодам» – выбирается наибольшее значение из реквизитов «Средняя продажа» и «Средняя продажа пер. 2».

Реквизит «Ср. значение по 2 периодам» – вычисляется среднее значение из реквизитов «Средняя продажа» и «Средняя продажа пер. 2».

Группа входит в детальные показатели, отражается по нажатию на соответствующую кнопку.

## 2.7. Остаток (группа «Расчетный остаток»)

В случае использования метода прогноза «Средние продажи по дням недели» расчет не изменяется. Формулы расчета остатка при выборе других методов прогноза представлены ниже.

В случае использования метода прогноза «Среднедневные продажи за период» вычисляется по формуле:

### Ост – СрПр х (ДатаП – Сег), где

- Ост остаток этой номенклатуры на складах (используются те же данные, что для отчета «Остатки на складах»)<sup>3</sup>;
- СрПр значение реквизита «Средняя продажам» из группы «Статистика продаж» для соответствующей строки;
- ДатаП значение параметра «Желаемая дата поставки» из шапки обработки;
- Сег сегодняшняя дата.

Если результат меньше ноля, то возвращаем ноль.

В случае использования метода прогноза «Среднее из среднедневных продаж за 2 периода» вычисляется по формуле:

#### Ост – СрЗн х (ДатаП – Сег), где

- Ост остаток этой номенклатуры на складах (используются те же данные, что для отчета «Остатки на складах»);
- СрЗн значение реквизита «Ср. значение по 2 периодам» из группы «Результаты по продажам» для соответствующей строки;
- ДатаП значение параметра «Желаемая дата поставки» из шапки обработки;
- Сег сегодняшняя дата.

Если результат меньше ноля, то возвращаем ноль.

В случае использования метода прогноза «Максимум из среднедневных продажи за 2 периода» вычисляется по формуле:

#### Ост – Макс х (ДатаП – Сег), где

- Ост остаток этой номенклатуры на складах (используются те же данные, что для отчета «Остатки на складах»);
- Макс значение реквизита «Максимум по 2 периодам» из группы «Результаты по продажам» для соответствующей строки;

<sup>&</sup>lt;sup>3</sup> Здесь и далее, в текущем пункте, датой, на которую выбираются остатки, является начало сегодняшнего дня; остаток выбирается по складу, указанному в параметре «Магазин» в шапке обработки

- ДатаП значение параметра «Желаемая дата поставки» из шапки обработки;
- Сег сегодняшняя дата.

Если результат меньше ноля, то возвращаем ноль.

### 2.8. Остаток на начало продаж (группа «Расчетный остаток»)

В случае использования метода прогноза «Средние продажи по дням недели» расчет не изменяется. Формулы расчета остатка при выборе других методов прогноза представлены ниже.

В случае использования метода прогноза «Среднедневные продажи за период» вычисляется по формуле:

### Ост – СрПр х (ДатаНПр – ДатаП), где

- Ост значение реквизита «Остаток» из группы «Расчетный остаток» для соответствующей строки;
- СрПр значение реквизита «Средняя продажам» из группы «Статистика продаж» для соответствующей строки;
- ДатаНПр значение параметра «Дата начала продаж» из шапки обработки;
- ДатаП значение параметра «Желаемая дата поставки» из шапки обработки.

Если результат меньше ноля, то возвращаем ноль.

В случае использования метода прогноза «Среднее из среднедневных продаж за 2 периода» вычисляется по формуле:

#### Ост – СрЗн х (ДатаНПр – ДатаП), где

- Ост значение реквизита «Остаток» из группы «Расчетный остаток» для соответствующей строки;
- СрЗн значение реквизита «Ср. значение по 2 периодам» из группы «Результаты по продажам» для соответствующей строки;
- ДатаНПр значение параметра «Дата начала продаж» из шапки обработки;
- ДатаП значение параметра «Желаемая дата поставки» из шапки обработки.

Если результат меньше ноля, то возвращаем ноль.

В случае использования метода прогноза «Максимум из среднедневных продажи за 2 периода» вычисляется по формуле:

#### Ост – Макс х (ДатаНПр – ДатаП), где

- Ост значение реквизита «Остаток» из группы «Расчетный остаток» для соответствующей строки;
- Макс значение реквизита «Максимум по 2 периодам» из группы «Результаты по продажам» для соответствующей строки;
- ДатаНПр значение параметра «Дата начала продаж» из шапки обработки;
- ДатаП значение параметра «Желаемая дата поставки» из шапки обработки.

Если результат меньше ноля, то возвращаем ноль.

### 3. Изменение алгоритма заполнения обработки

Необходимо доработать алгоритм заполнения обработки таким образом, чтобы при выборе в параметрах обработки производителя и магазина,

| 🗲 🔶 📩 Анализ продаж и формирование заказов *   |                     |                                 | ି :   |
|------------------------------------------------|---------------------|---------------------------------|-------|
| • Перейти к закрытию заказов                   |                     |                                 | Еще - |
| Период анализа продаж: 01.06.2023 - 30.06.2023 | <br>Метод прогноза: | Среднедневные продажи за период | -     |
| Желаемая дата поставки: 21.07.2023 🗎 📩         | Дата начала продаж: | 22.07.2023                      |       |
| Количество дней продаж: 1 : дн.                | Поставщик:          | МЕГАПОЛИС ТК АО                 | ▼ × Ľ |
| Остаток после продаж: 7 + дн.                  | Магазин:            | Рязанский 66 Магазин            | - x   |

при нажатии на кнопку «Рассчитать» в табличной части заполнялось 2 группы номенклатуры:

В первую группу должна попадать номенклатура по выбранному магазину, сформированная по текущему алгоритму. Наименование группы – наименование магазина, например «Магазин №1».

Во вторую группу должна попадать номенклатура по выбранному поставщику, соответствующая следующим критериям:

- а) остаток этой номенклатуры в целом по организации больше 0;
- b) в первую группу эта номенклатура не включена.

Наименование группы – «Остатки по организации».

Иллюстрация ниже приведена, как визуальный пример групп (в данном случае обработка сформирована без выбора конкретного магазина).

| 🗲 → ☆ Анализ продаж и формирование заказов                  |     |
|-------------------------------------------------------------|-----|
| Перейти к закрытию заказов                                  |     |
| Период анализа продаж: 01.06.2023 - 30.06.2023              |     |
| Желаемая дата поставки: 21.07.2023                          |     |
| Количество дней продаж: 1 _ дн.                             |     |
| Остаток после продаж: 7 + дн.                               |     |
| Товары                                                      |     |
| Рассчитать Создать документы - М Отображать деталы          | ные |
| 🚰 Магазин Номенклатура                                      |     |
|                                                             |     |
| <ul> <li>Э 2-й Карачаровский проезд, 4 (Эвотор)-</li> </ul> |     |
| <ul> <li>Эладимирская, 44/10 (эвотор)</li> </ul>            |     |
| <ul> <li>Эдикси (Эвотор)</li> </ul>                         |     |